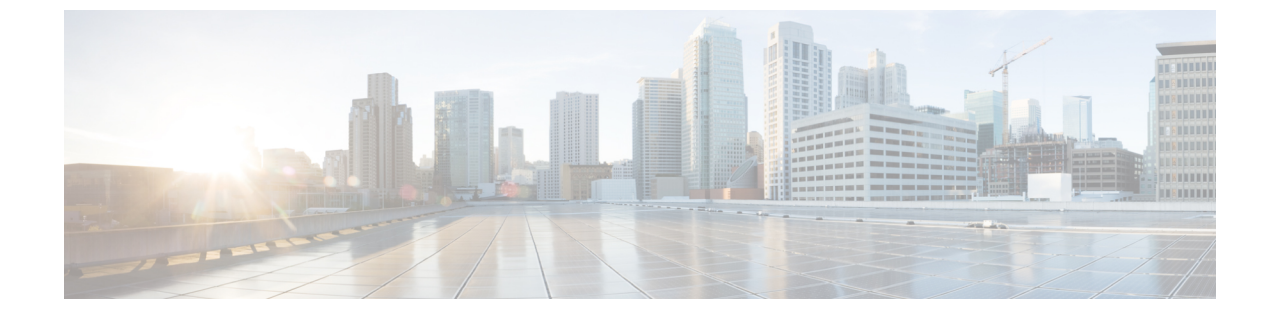

# 統合アクセス導入テンプレートを使用した キャンパスおよびブランチ ネットワーク 向けのデバイスの設定

- 統合アクセスワークフローとは(1ページ)
- ・サポート対象の Cisco IOS-XE プラットフォーム (3ページ)
- •統合アクセス導入の前提条件(5ページ)
- •統合アクセステンプレートを使用したデバイスの設定 (9ページ)
- •設定値入力のガイドライン (11ページ)

# 統合アクセス ワークフローとは

コンバージドアクセスワークフローは、キャンパスおよびブランチネットワーク向けのさま ざまなエンタープライズクラスの次世代ワイヤレス展開モデルの導入を簡素化、自動化、最適 化します。Cisco Prime Infrastructure は、Catalyst 3650、3850、4500 SUP 8-E スイッチ、Cisco 5760 ワイヤレス LAN コントローラ (WLC) などのコンバージドアクセス コンポーネントを 使用して、ワイヤレスネットワークのコンバージドアクセス展開を自動化できます。Catalyst スイッチは、モビリティエージェント (MA)、モビリティ コントローラ (MC)、およびゲ ストアンカー コントローラ (GA) として導入できます。

次の図に、ワイヤレス統合アクセス展開モードを示します。

図1:統合アクセス ワークフローの概要

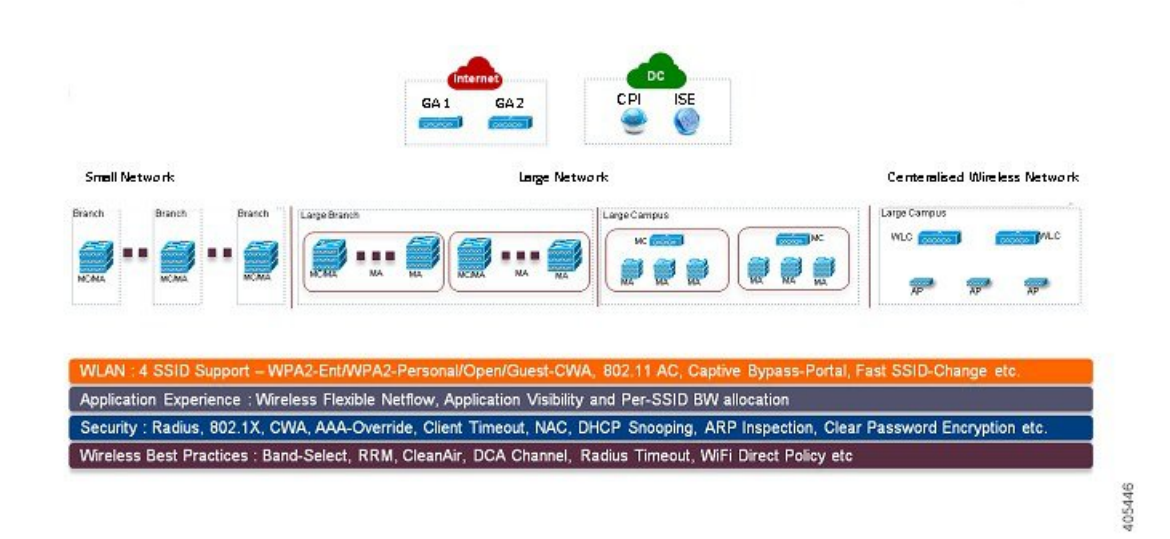

#### 単一スイッチの小規模ネットワーク導入モデル

この導入モデルは、MA と MC ロールの組み合わせでアクセス レイヤに導入された単一の Catalyst 3650、3850 または 4500 SUP 8-E スイッチを仮定しています。Catalyst スイッチは、個 別のスタンドアロン システム モードまたは StackWise 冗長スーパバイザ モードで導入できま す。

#### コントローラのない単一もしくはマルチドメイン導入モデル

この導入モデルは、複数のサブドメインで構成され、サブドメイン間のエンドツーエンドの シームレスなローミングのためにドメイン間 MC ピアリングを許可します。MA スイッチはア クセス レイヤに導入でき、MC スイッチはディストリビューション レイヤに配置できます。

#### コントローラベースの単一もしくはマルチドメイン導入モデル

大規模なコンバージドアクセスキャンパスのビルディングは、MC として外部 5760 WLC に より展開されます。アクセスレイヤスイッチは、集中型 5760 MC により複数のビルディング にまたがる MA として導入されます。このような大規模ネットワークでは、よりよいロード バランシングおよび冗長性のために複数の 5760 WLC が共存する場合があります。異なるビル ディング間のローミングの要件に応じて、5760 WLC 間でドメイン間モビリティピアリングを 確立できます。

## 中央集中型ワイヤレス キャンパス導入モデル

この導入モデルでは、アクセスレイヤ内のスイッチは従来のスイッチングモードのままで、 アクセスポイント(AP)とWLC間のワイヤレス通信はオーバーレイネットワークとして構 築されます。大規模なキャンパス導入環境では、よりよいロードバランシングおよび冗長性の ために複数の5760WLCを導入できます。シームレスで大規模なモビリティドメインを提供す るために、ドメイン間モビリティピアリングの5760WLCを確立できます。

### 主な利点

- ・簡易な導入の自動化:デバイス設定のプロセスの自動化によりコンバージドアクセス導入 を簡素化します。ネットワーク管理者による導入に関するわずかな入力だけで、完全な統 合アクセス設定がネットワークデバイスにプッシュされます。
- エラーのない導入: Cisco Prime Infrastructure によって使用されるテンプレートベースの設定では、手動による設定ミスが回避され、ネットワーク管理者によく理解されている企業全体の標準化された設定の構築や保守が容易になります。
- ・最適化された導入: Cisco Prime Infrastructure によって使用される設定テンプレートには、
   多数のシスコのベストプラクティスガイドラインが組み込まれており、導入の品質を向上させることができます。テンプレートに自動的に含まれているベストプラクティスの無線テクノロジー/機能には、帯域選択、無線リソース管理(RRM)、高速 SSID 変更、
   CleanAir およびワイヤレス QoS などがあります。
- 高い拡張性:何千もの支社を持つ大企業をサポートします。新規支社を展開する労力を減らせるだけでなく、統合アクセスブランチへの従来のイーサネットベースのブランチネットワークの大規模な変換がエラーのない方法で簡略化できます。

# 関連トピック

サポート対象の Cisco IOS-XE プラットフォーム (3 ページ) 統合アクセス導入の前提条件 (5 ページ) 統合アクセステンプレートを使用したデバイスの設定 (9 ページ) フィールド参照:統合アクセステンプレート (11 ページ) 例:コントローラなしの単一スイッチネットワーク (15 ページ) 例:コントローラなしの単一/マルチドメイン ワイヤレスネットワーク (20 ページ) 例:コントローラベースの単一/マルチドメイン ワイヤレスネットワーク (23 ページ) 例:集中型ワイヤレス キャンパス (24 ページ)

# サポート対象の Cisco IOS-XE プラットフォーム

次の表では、小規模、大規模、および集中型ネットワーク導入モデルでサポートされる Cisco IOS-XE プラットフォームについて説明します。

| デバイス ロール                          | <b>Cisco IOS-XE</b> プラット<br>フォーム | システム モード         | ソフトウェア バー<br>ジョン |
|-----------------------------------|----------------------------------|------------------|------------------|
| モビリティエー                           | Catalyst 3650                    | シングルまたはStackWise | 3.6.0 以降         |
| シェント/モビリ<br>ティ コントローラ<br>(単一スイッチ) | Catalyst 3850                    | シングルまたはStackWise | 3.6.0 以降         |
|                                   | Catalyst 4500 SUP 8-E            | シングルまたはDual-SUP  | 3.7.0 以降         |
| ゲストアンカー<br>WLC                    | CT5760 WLC                       | シングルまたはStackWise | 3.6.0 以降         |

| 表 1: | 小規模ネッ | トワーク | ク導入モー | ドでサポー | トされる | Cisco IOS-XE |
|------|-------|------|-------|-------|------|--------------|
|------|-------|------|-------|-------|------|--------------|

#### 表 2: 大規模ネットワーク導入モデルでサポートされる Cisco IOS-XE

|                   |                                  | ~~~~~~~~~~~~~~~~~~~~~~~~~~~~~~~~~~~~~~ |                  |
|-------------------|----------------------------------|----------------------------------------|------------------|
| デバイス ロール          | <b>Cisco IOS-XE</b> プラット<br>フォーム | システム モード                               | ソフトウェア バー<br>ジョン |
| モビリティエー           | Catalyst 3650                    | シングルまたはStackWise                       | 3.6.0 以降         |
|                   | Catalyst 3850                    | シングルまたはStackWise                       | 3.6.0 以降         |
|                   | Catalyst 4500 SUP 8-E            | シングルまたはDual-SUP                        | 3.7.0 以降         |
| モビリティコン<br>トローラ   | Catalyst 3650                    | シングルまたはStackWise                       | 3.6.0 以降         |
|                   | Catalyst 3850                    | シングルまたはStackWise                       | 3.6.0 以降         |
|                   | Catalyst 4500 SUP 8-E            | シングルまたはDual-SUP                        | 3.7.0 以降         |
|                   | CT5760 WLC                       | シングルまたはStackWise                       | 3.6.0 以降         |
| ゲストアンカー<br>コントローラ | CT5760 WLC                       | シングルまたはStackWise                       | 3.6.0 以降         |
| 1                 |                                  |                                        |                  |

表 3: 中央集中型ワイヤレス導入モードでサポートされる Cisco IOS-XE

| デバイス ロール         | <b>Cisco IOS-XE</b> プラット<br>フォーム | システム モード             | ソフトウェア バー<br>ジョン |
|------------------|----------------------------------|----------------------|------------------|
| モビリティ コントロー<br>ラ | CT5760 WLC                       | シングルまたは<br>StackWise | 3.6.0 以降         |
| ゲストアンカー WLC      | CT5760 WLC                       | シングルまたは<br>StackWise | 3.6.0 以降         |

# 関連トピック

- 統合アクセス ワークフローとは (1ページ)
- 統合アクセス導入の前提条件 (5ページ)
- 統合アクセステンプレートを使用したデバイスの設定 (9ページ)
- フィールド参照:統合アクセステンプレート (11ページ)
- 例:コントローラなしの単一スイッチネットワーク (15ページ)
- 例:コントローラなしの単一/マルチドメイン ワイヤレス ネットワーク (20ページ)
- 例:コントローラベースの単一/マルチドメイン ワイヤレス ネットワーク (23ページ)
- 例:集中型ワイヤレスキャンパス (24ページ)

# 統合アクセス導入の前提条件

統合アクセス ワークフローを使用して統合アクセス ソリューションを正常に導入するには、 ネットワークの有線インフラストラクチャを統合アクセスに必要なその他の構成に設定する必 要があります。ここでは、統合アクセス ワークフロー ベースの導入に必要な設定について説 明します。

前提条件は、統合アクセス ワークフローの [はじめる前に(Before you Begin)] ページの [ここ をクリック(click here)] リンクを使用して表示できます(**[サービス(Services)] > [ネット ワークサービス(Network Services)] > [統合アクセス(Converged Access)]**)。

## 関連トピック

レイヤ2およびレイヤ3の前提条件(5ページ) サーバの構成の前提条件(8ページ)

# レイヤ2およびレイヤ3の前提条件

次の表では、レイヤ2およびレイヤ3の前提条件、および統合アクセスワークフローのサンプ ル構成について説明します。設定例では、MAおよびMCのさまざまなワイヤレス管理VLAN を表すために次の名称が使用されます。

- •WM\_VLAN: ワイヤレス管理 VLAN の名前
- •WM\_VLAN\_id: ワイヤレス管理 VLAN の ID
- ・WLAN1\_Client\_VLAN\_Name: WLAN1のVLAN名
- ・WLAN2\_Client\_VLAN\_Name: WLAN2のVLAN名
- ・WLAN3\_Client\_VLAN\_Name: WLAN 3 の VLAN 名
- WLAN1\_Client\_VLAN\_id: WLAN 1 の VLAN ID
- WLAN2\_Client\_VLAN\_id: WLAN 2 の VLAN ID
- ・WLAN3\_Client\_VLAN\_id: WLAN 3 の VLAN ID

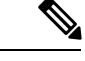

(注) WLAN Client VLAN id は 3 つのクライアントすべての VLAN ID を表します。

表 4: デバイス ロール MA および MC 用の統合アクセス スイッチのレイヤ 2 およびレイヤ 3 の前提条件

| 統合アクセス スイッチのタスク                                                                                                    | 設定例                                                                                                    |
|----------------------------------------------------------------------------------------------------|----------------------------------------------------------------------------------------------------|
| <ul> <li>ワイヤレス管理 VLAN</li> <li>・ネットワーク全体の一意の名前でワイヤレス管理 VLAN を作成します。</li> <li>・この VLAN の下に AP に接続されたアクセスポートを設定します。</li> </ul> | <pre>! Mgmt VLAN on Access Switch<br/>vlan <wm_vlan_id><br/>name <wm_vlan><br/>! Apply VLAN to access ports connected to<br/>Access Points<br/>interface GigabitEthernet 1/0/x<br/>description Connected to Access-Points<br/>switchport mode access<br/>switchport access vlan <wm_vlan_id></wm_vlan_id></wm_vlan></wm_vlan_id></pre> |

| 統合アクセス スイッチのタスク                                                                                                    | 設定例                                                                                                    |
|----------------------------------------------------------------------------------------------------|----------------------------------------------------------------------------------------------------|
| ワイヤレス クライアント VLAN の作成<br>・VLAN データベースでワイヤレス クライ<br>アント VLAN を作成します。VLAN 名<br>は、キャンパスおよびブランチで共通で<br>す。                                                                                                    | <pre>! Create the wireless Client VLANs on Access<br/>Switch<br/>vlan <wlan1_client_vlan_id><br/>name <wlan1_client_vlan_name><br/>vlan <wlan2_client_vlan_id><br/>name <wlan3_client_vlan_id><br/>name <wlan3_client_vlan_id></wlan3_client_vlan_id></wlan3_client_vlan_id></wlan2_client_vlan_id></wlan1_client_vlan_name></wlan1_client_vlan_id></pre>                                                                                                    |
| <ul> <li>DHCP スヌーピング/ARP インスペクション</li> <li>アクセス スイッチ (スタティックまたは<br/>ダイナミック VLAN 用)の各 WLAN ク<br/>ライアント VLAN で DHCP スヌーピング<br/>と ARP インスペクションを有効にしま<br/>す。</li> <li>ARP インスペクションおよび DHCP ス<br/>ヌーピング用に信頼されているアップス<br/>トリーム レイヤ 2 トランクを設定しま<br/>す。</li> </ul> | <pre>! Enable DHCP Snooping &amp; ARP Inspection on<br/>all WLAN<br/>! Client VLANs (Static or Dynamic)<br/>ip dhcp snooping vlan name<br/><wlanx_client_vlan_id><br/>no ip dhcp snooping information option<br/>ip arp inspection vlan <wlanx_client_vlan_id><br/>ip arp inspection validate source destination<br/>allow-zeros<br/>interface Port-Channel <id><br/>description L2 Trunk to Upstream<br/>Router/Switch<br/>ip dhcp snooping trust<br/>ip arp inspection trust</id></wlanx_client_vlan_id></wlanx_client_vlan_id></pre> |
| <ul> <li>トランクポートの切り替え</li> <li>WANルータにトランクポートを設定します。トランクはWM_VLANとクライアントVLANを許可する必要があり、DHCPスヌーピングまたはARPインスペクション用の信頼できるポートである必要があります。</li> <li>トランクポートのもう一方の端が正しく設定されていることを確認します(表示されていません)。</li> </ul>                                                      | <pre>! Configure trunk port to other connected<br/>switches/router<br/>interface Port-channel1<br/>description Connected to Upstream System<br/>switchport trunk allowed vlan add<br/><wm_vlan_id>,<br/><wlan1_client_vlan_id>, <wlan2_client_vlan_id>,<br/><wlan3_client_vlan_id>,<br/>ip arp inspection trust<br/>ip dhcp snooping trust</wlan3_client_vlan_id></wlan2_client_vlan_id></wlan1_client_vlan_id></wm_vlan_id></pre>                                                                                                    |
| <ul><li>デフォルトゲートウェイ</li><li>・デフォルトゲートウェイが設定されていることを確認します。</li></ul>                                                                                                    | ! Configure default-gateway<br>< <i>ip default-gateway</i><br>>                                                                                                    |
| ワイヤレス モビリティ コントローラ<br>・Catalyst 3650、3850、および 4500 SUP 8-E<br>スイッチを MC として導入する場合は、<br>それらのスイッチを MC として設定し、<br>リロードして設定を有効にします。                                                                                                    | wireless mobility controller<br>write memory<br>reload                                                                                                    |

I

| 統合アクセス スイッチのタスク                                                                                                    | 設定例                                                                                                    |
|----------------------------------------------------------------------------------------------------|----------------------------------------------------------------------------------------------------|
| <ul> <li>AP ライセンス</li> <li>MC には、サブドメイン内のすべての AP<br/>をサポートするのに十分な AP ライセン<br/>スが必要で、そのライセンスを AP でア<br/>クティブにする必要があります。アクティ<br/>ブ化に再起動は不要です。</li> <li>GA には AP ライセンスは不要です。</li> </ul>                                             | ! Activate AP license on branch converged<br>access switch<br>license right-to-use activate ap-count<br><count> slot <id> acceptEULA</id></count>                                                                                                    |
| セキュリティ<br>• アクセス スイッチの関連する認証コマン<br>ドをクラスベースのポリシー言語 (CPL)<br>相当に変換します。                                                                                                    | authentication convert-to new-style<br>このコマンドは、スイッチのレガシー設定を<br>IDベースのネットワーキングサービスに完全<br>に変換します。このコマンドを入力すると、<br>続行する許可を求めるメッセージが表示され<br>ます。変換を許可します。                                                                                                    |
| <ul> <li>AP インターフェイス テンプレートの更新</li> <li>AP インターフェイス テンプレート<br/>LAP_INTERFACE_TEMPLATE にワイヤ<br/>レス管理 VLAN を追加します。</li> <li>AP に接続されている各スイッチ ポート<br/>に更新されたテンプレートを適用します。</li> <li>次のコマンドを使用して、VLAN が適用<br/>されたことを確認します。</li> </ul> | <pre>template LAP_INTERFACE_TEMPLATE switchport access vlan <wireless_mgmt_vlan_id> ! Associate the LAP_INTERFACE_TEMPLATE to switch ! ports connected to APs. This puts the interface ! in shutdown state; so issue a "no shut" command interface Gig 1/0/x source template LAP_INTERFACE_TEMPLATE no shutdown</wireless_mgmt_vlan_id></pre> |
| show derived-config interface <i><interface i="" ice<=""><br/>autoconf enable コマンドがグローバルに設定<br/>されている場合は、この手順は必要ありませ<br/>ん。この場合、スイッチは接続されたデバイ<br/>スのデバイスタイプを自動的に検出し、適切<br/>なインターフェイステンプレートを適用しま</interface></i>                  |                                                                                                    |

以下では、レイヤ2およびレイヤ3の前提条件、およびGAのサンプル構成について説明しま す。設定例では、GAのワイヤレス管理VLANおよびゲストVLANの詳細を表すために次の名 称が使用されます。

- •WM\_VLAN: ワイヤレス管理 VLAN の名前
- •WM\_VLAN\_id: ワイヤレス管理 VLANの ID
- •GUEST\_VLAN\_Name:ゲストアンカーコントローラのVLAN名
- GUEST\_VLAN\_id : ゲスト アンカー コントローラの VLAN ID

サーバの構成の前提条件

#### 表 5: ゲスト アンカー コントローラのレイヤ2およびレイヤ3の前提条件

| ゲスト アンカー コントローラのタスク                                                                                                    | ゲスト アクセス コントローラの設定例                                                                                                    |
|----------------------------------------------------------------------------------------------------|----------------------------------------------------------------------------------------------------|
| ワイヤレス管理 VLAN<br>・ネットワーク全体の一意の名前でワイヤレス管理 VLAN<br>を作成します。                                                                                                    | ! Mgmt VLAN on Access Switch<br>vlan <wm_vlan_id><br/>name <wm_vlan></wm_vlan></wm_vlan_id>                                                                                                    |
| ワイヤレス ゲスト VLAN の作成<br>・VLAN データベースでワイヤレス ゲスト VLAN を作成<br>します。VLAN名はすべてのGA で共通である必要があ<br>ります。                                                                                                    | ! Create the wireless guest VLANS on Access Switch<br>vlan <guest_vlan_id><br/>name <guest_vlan_name></guest_vlan_name></guest_vlan_id>                                                                                                    |
| <ul> <li>DHCP スヌーピング/ARP インスペクション</li> <li>・ゲスト VLAN で DHCP スヌーピングおよび ARP インス<br/>ペクションを有効にします。</li> <li>・ネットワークに接続されたレイヤ 2 トランクを、ARP<br/>インスペクションおよび DHCP スヌーピング用に信頼<br/>されるように設定します。</li> </ul> | <pre>! Enable DHCP Snooping &amp; ARP Inspection on Guest<br/>! VLAN<br/>ip dhcp snooping<br/>ip dhcp snooping vlan name <guest_vlan_name><br/>no ip dhcp snooping information option<br/>ip arp inspection vlan <guest_vlan_id><br/>ip arp inspection validate source destination<br/>allow-zeros<br/>interface Port-Channel <id><br/>description L2 Trunk to network<br/>ip dhcp snooping trust<br/>ip arp inspection trust</id></guest_vlan_id></guest_vlan_name></pre> |
| <ul><li>デフォルトゲートウェイ</li><li>・デフォルトゲートウェイが設定されていることを確認します。</li></ul>                                                                                                    | ip default-gateway <ip address=""></ip>                                                                                                    |
| セキュリティ<br>• アクセススイッチの関連する認証コマンドをクラスベー<br>スのポリシー言語 (CPL) 相当に変換します。                                                                                                    | authentication convert-to new-style<br>このコマンドは、スイッチのレガシー設定を ID ベース<br>のネットワーキング サービスに完全に変換します。こ<br>のコマンドを入力すると、続行する許可を求めるメッ<br>セージが表示されます。変換を許可します。                                                                                                    |

# 関連トピック

統合アクセス導入の前提条件 (5ページ) サーバの構成の前提条件 (8ページ)

# サーバの構成の前提条件

Cisco Prime Infrastructure

・すべてのネットワーク全体の Catalyst スイッチおよび 5760 WLC は、SNMP で設定す る必要があります。

- 統合アクセススイッチは、Cisco Prime Infrastructureのインベントリに追加する必要があります。デバイスをインベントリに追加するには、SNMPおよびTelnetのクレデンシャルを指定する必要があります。
- エンドツーエンドのクライアント接続とポリシー適用の詳細を一元的に監視するため、外部サーバとして Cisco ISE エンジンに Cisco Prime Infrastructure をリンクします。
- Cisco ISE/ACS
  - 中央集中型のポリシーエンジン機能を有効にするには、Catalyst スイッチおよびゲストアンカーWLCを含むすべてのネットワークデバイスを Cisco ISE/ACS に設定する必要があります。
  - AAA 設定は、コンバージドアクセス ワークフローによって自動的に生成されるので、個々のネットワークデバイスのコンバージドアクセスには必要ありません。
- DHCP サーバ: 内部または外部の DHCP サーバは、ワイヤレス クライアント用の適切な プール設定によってあらかじめ設定しておく必要があります。
- DNS サーバ:ネットワークに正常に接続するように、適切な名前ルックアッププロセス で事前に設定しておく必要があります。

### 関連トピック

統合アクセス導入の前提条件 (5ページ) レイヤ2およびレイヤ3の前提条件 (5ページ)

# 統合アクセス テンプレートを使用したデバイスの設定

Prime Infrastructure は、さまざな導入モデルに異なるテンプレートを使用します。次の表で説明するように、ネットワークトポロジに基づいて適切なテンプレートベースを選択する必要があります。

| ネットワーク トポロジ                       | 設定テンプレート                            |
|-----------------------------------|-------------------------------------|
| 単一スイッチの小規模ネットワーク                  | IOS-XE Controller - Small Network   |
| コントローラのない単一もしくはマルチドメ<br>イン ブランチ   | IOS-XE Controller - Large Network   |
| コントローラ ベースの単一もしくはマルチド<br>メイン ブランチ | IOS-XE Controller - Large Network   |
| 中央集中型ワイヤレス キャンパス                  | IOS-XE Centralized Wireless Network |

統合アクセステンプレートを展開するには、次の手順を実行します。

# ステップ1 [サービス (Services)] > [統合型アクセス (Converged Access)] を選択します。

**ステップ2** [次へ (Next)]をクリックして導入モデルを選択します。

- **ステップ3** [導入モデルの選択 (Select Deployment Model)]ドロップダウンリストから、次のいずれかのオプション を選択します。
  - IOS-XE Controller Small Network
  - IOS-XE Controller Large Network
  - IOS-XE Centralized Wireless Network
- ステップ4 [Next] をクリックして展開するデバイスを選択します。
- ステップ5 デバイスを選択し、[次へ(Next)]をクリックして、選択したネットワーク構成を適用します。

選択したデバイスは左側のペインに表示され、右側のペインでは、ワイヤレス管理、WLAN、ゲスト WLAN、モビリティ、セキュリティ、Application Visibility and Control (AVC) 、および Quality of Service (QoS)の値を入力してテンプレートを設定できます。

- ステップ6 デバイスを個別に選択し、[ワイヤレス管理(Wireless Management)]の設定値を入力します。
- ステップ7 [適用 (Apply)]をクリックし、次に[次へ (Next)]をクリックします。
- ステップ8 選択したすべてのデバイスに共通の [WLAN (WLANs)]の設定値を入力します。

デフォルトでは、[選択したすべてのデバイス(All Selected Devices)] チェックボックスはオンになって います。すべてのデバイスの WLAN の設定値を同時に入力できます。

- **ステップ9** [適用 (Apply)]をクリックし、次に[次へ (Next)]をクリックします。
- **ステップ10** (オプション) 選択したすべてのデバイスに共通の、[無線(Radio)]の設定値を入力します。デフォルトでは、[All Selected Devices] チェックボックスは有効になっています。
- ステップ11 [適用 (Apply)]をクリックし、次に[次へ (Next)]をクリックします。
- ステップ12 (オプション)選択したすべてのデバイスに共通の、[ゲストWLAN (Guest WLAN)]の設定値を入力し ます。 デフォルトでは、[選択したすべてのデバイス (All Selected Devices)]チェックボックスはオンになって います。
- ステップ13 [適用 (Apply)] をクリックします。
- ステップ14 デバイスを個別に選択し、「ゲストコントローラ(Guest Controller)]の設定値を入力します。
- ステップ15 [適用 (Apply)]をクリックし、次に[次へ (Next)]をクリックします。
- ステップ16 デバイスを個別に選択し、[モビリティ(Mobility)]の設定値を入力します。[コンバージドアクセス (Converged Access)]ウィザードで[モビリティ(Mobility)]設定フィールドを利用できるのは、大規模 な集中型ネットワークのみです。
- ステップ17 [適用 (Apply)]をクリックし、次に [次へ (Next)]をクリックします。
- ステップ18 (オプション)選択したすべてのデバイスに共通の、[セキュリティ(Securiy)]の設定値を入力します。 デフォルトでは、[選択したすべてのデバイス(All Selected Devices)]チェックボックスはオンになって います。
- ステップ19 [適用 (Apply)]をクリックし、次に[次へ (Next)]をクリックします。
- ステップ20 (任意) 選択したすべてのデバイスに共通の [AVC] および [QoS] の設定値を入力します。デフォルトでは、[All Selected Devices] チェックボックスは有効になっています。

- **ステップ21** [適用(Apply)]をクリックし、次に[次へ(Next)]をクリックすると、確認画面が表示されます。 導入前に、確認画面でデバイス設定情報を確認できます。
- **ステップ22** (オプション)ジョブ名を入力後、[日付(Date)]オプション ボタンをクリックし、展開ジョブをスケ ジュールします。
- ステップ23 [展開 (Deploy)]をクリックします。

関連トピック

統合アクセス導入の前提条件 (5 ページ) フィールド参照:統合アクセステンプレート (11 ページ) 例:コントローラなしの単一スイッチネットワーク (15 ページ) 例:コントローラなしの単一/マルチドメイン ワイヤレス ネットワーク (20 ページ) 例:コントローラベースの単一/マルチドメイン ワイヤレス ネットワーク (23 ページ) 例:集中型ワイヤレス キャンパス (24 ページ)

# 設定値入力のガイドライン

ここでは、統合アクセステンプレートのフィールドの説明と、次の導入モデルに対するグロー バルおよびローカルの設定値の入力に関するガイドラインを具体的な例とともに説明します。

- コントローラのない単一スイッチ導入モデル
- コントローラのない単一もしくはマルチドメイン導入モデル
- コントローラベースの単一もしくはマルチドメイン導入モデル
- 中央集中型ワイヤレスキャンパス導入モデル

# フィールド参照:統合アクセス テンプレート

ここでは、コンバージドアクセステンプレートのフィールドについて説明します。

表 6: ワイヤレス管理フィールドの説明

| Field Name               | Description               |
|--------------------------|---------------------------|
| VLAN ID (Admin. VLAN ID) | 選択したデバイスの VLAN ID。        |
| [IPアドレス (IP Address)]    | 選択したデバイスのワイヤレス管理 IP。      |
| サブネットマスク (Subnet mask)   | 選択したデバイスに割り当てられたサブネットマスク。 |

### 表 7: WLAN フィールドの説明

| フィールド | 説明          |
|-------|-------------|
| SSID  | 無線 LAN の名前。 |

| フィールド                                                    | 説明                                                                                                    |
|----------------------------------------------------------|----------------------------------------------------------------------------------------------------|
| ID                                                       | 無線 LAN の ID。SSID が 16 より大きい場合は、AP グループ名を手動で入力す<br>る必要があります。                                                                                                    |
| セキュリティ                                                   | ISE などの外部 Web サーバを設定するためのログイン ウィンドウをカスタマ<br>イズできます。WLAN では次のセキュリティ オプションを使用できます。                                                                                                    |
|                                                          | <ul> <li>[WPA2 エンタープライズ (WPA2-Enterprise)]</li> <li>[WPA2 パーソナル (WPA2-Personal)]</li> <li>[オープン (OPEN)]</li> </ul>                                                                   |
|                                                          | ゲスト WLAN では、WebAuth(外部)オプションのみが使用可能です。                                                                                                    |
| [事前共有キー(Pre-Shared Key)]                                 | [WPA2 パーソナル (WPA2-Personal)]が選択されている場合、このフィール<br>ドは必須です。この値は英数字で、8文字以上である必要があります。                                                                                                    |
| [クライアントVLAN名(Client VLAN<br>Name)]                       | クライアント VLAN の名前。英数字を使用できます。                                                                                                    |
| [AP グループ (AP Group) ]                                    | AP グループ名は、WLAN とクライアント VLAN に関連付けられた AP にグルー<br>プ名を割り当てるために使用されます。                                                                                                    |
| [DHCPが必要です(DHCP Required)]                               | これはオプションのフィールドです。WLAN の DHCP Required チェックボッ<br>クスをオンにします。これはワイヤレス クライアントに、IP アドレスを取得<br>するために DHCP を使用することを強制します。スタティック アドレスのク<br>ライアントはネットワークにアクセスできません。                           |
| [無線(Radio)]                                              | WLAN で使用される無線帯域。                                                                                                    |
| [デバイスの分類(Device<br>Classification)]                      | OUI と DHCP を使用して、スイッチのデバイス分類のオン/オフを切り替える<br>ことができます。                                                                                                    |
| [デバイスプロファイリング (Device Profiling)]                        | デバイス プロファイリングのオン/オフを切り替えることができます。デバイ<br>ス プロファイリングでは次の2種類のオプションを使用できます。                                                                                                    |
|                                                          | • HTTP 属性に基づくローカル プロファイリング<br>• HTTP 属性に基づく RADIUS プロファイリング                                                                                                    |
| [クライアント除外 (Client<br>Exclusion)]                         | WLAN のクライアント除外のオン/オフを切り替えます。オンにすると、正常<br>に動作していないクライアントが、タイムアウトになるまでネットワークにア<br>クセスできないように、除外リストに追加されます。認証を過剰な回数試行し<br>たり、別のクライアントの IP アドレスを使用したりすると、クライアントが<br>除外リストに追加される可能性があります。 |
| [クライアント除外のタイムアウト(秒)<br>(Client Exclusion Timeout (sec))] | クライアント除外のタイムアウト時間。                                                                                                    |
| [セッションのタイムアウト(秒)<br>(Session Timeout (sec))]             | クライアントセッションのタイムアウト時間。タイムアウト時間が終了する前<br>に、クライアントが再認証されます。                                                                                                    |

I

## 表 8: ワイヤレス無線フィールドの説明

| フィールド                             | 説明                                                                                                    |
|-----------------------------------|----------------------------------------------------------------------------------------------------|
| [RF グループ名(RF Group Name)]         | RF グループの名前。グローバルに最適化された方法で RRM を実行し、無線単位でネットワークの計算を実行するために、複数の MC が単一の RF グループの下に配置することが可能です。                   |
| [無線 2 GHz(Radio 2 GHz)]           | これはオプションのチェックボックスです。                                                                                            |
| [無線 5 GHz (Radio 5 GHz)]          | このチェックボックスは、デフォルトでオンになっており、必須です。このチェッ<br>クボックスをオフにすることはできません。                                                   |
| [レートの無効化(Disable Rates)]          | このデータ レートが無効になります。クライアントはこのデータ レートを使用<br>して、アクセス ポイントに接続することはできません。                                             |
| [必須レート (Mandatory Rates)]         | クライアントはサポートされているデータ レートを使用してアクセス ポイント<br>に接続する可能性がありますが、アクセス ポイントに関連付けるには、クライ<br>アントがこのデータ レートをサポートしている必要があります。 |
| [サポートされるレート (Supported<br>Rates)] | このデータ レートをサポートするクライアントは、このレートを使用してアク<br>セス ポイントと通信できます。ただし、クライアントはアクセス ポイントとの<br>関連付けにこのデータ レートを使用する必要はありません。   |
| 国コード (Country Code)               | 特定の運用国を国コードで指定できます。国コードを設定すると、各無線のブ<br>ロードキャスト周波数帯域、インターフェイス、チャネル、および送信電力レベ<br>ルが国別の規制に準拠していることを確認できます。         |

# 表 **9**: ゲスト サービスのフィールドの説明

| フィールド                                  | 説明                                   |
|----------------------------------------|--------------------------------------|
| [アンカーコントローラ IP (Anchor Controller IP)] | ゲストアンカーデバイスのワイヤレス管理 IP。              |
| [アンカーグループ名(Anchor Group Name)]         | アンカー デバイスのグループ名。                     |
| [外部コントローラ (Foreign Controller)]        | ゲストアンカーデバイスが関連付けられたMCのワイヤレス管理<br>IP。 |

# 表 10:セキュリティ フィールドの説明

| フィールド                                    | 説明                                                                |  |
|------------------------------------------|-------------------------------------------------------------------|--|
| [Radius サーバ (IP) (Radius Server (IPs)) ] | Remote Authentication Dial In User Service (RADIUS) サーバの IP アドレス。 |  |
| キー (Key)                                 | RADIUS サーバのパスワード。                                                 |  |

| フィールド                                                       | 説明                                                             |
|-------------------------------------------------------------|----------------------------------------------------------------|
| [デバイス HTTP TACACS 認証(Device HTTP<br>TACACS Authentication)] | TACACS ベースのデバイス認証を有効にして、コンバージドア<br>クセス デバイスにアクセスするには、ここを選択します。 |
| [TACACS+サーバの IP (TACACS+ Server IP(s))]                     | TACACS サーバの IP アドレス。                                           |
| キー (Key)                                                    | TACACS サーバのパスワード。                                              |

# 表 11:アプリケーション サービスのフィールドの説明

| フィールド名                                            | 説明                                                                                          |  |
|---------------------------------------------------|---------------------------------------------------------------------------------------------|--|
| Netflow Collectors (IP:Port)                      | [IP]: Prime Infrastructure サーバの IP アドレス。                                                    |  |
|                                                   | [ポート (Port)]: NetFlow モニタがエクスポートされたデータを受信するポート。Prime Infrastructure の場合、デフォルト ポートは 9991 です。 |  |
|                                                   | 例:172.20.114.251:9991                                                                       |  |
| [WLAN-1 SSID 帯域幅(%)(WLAN-1 SSID<br>Bandwidth(%))] | 最初の WLAN に許可される最大帯域幅の割合を指定します。                                                              |  |
| [WLAN-2 SSID 帯域幅(%)(WLAN-2 SSID<br>Bandwidth(%))] | 2番目の WLAN に許可される最大帯域幅の割合を指定します。                                                             |  |
| [WLAN-3 SSID 帯域幅(%)(WLAN-3 SSID<br>Bandwidth(%))] | 3番目のWLANに許可される最大帯域幅の割合を指定します。                                                               |  |
| [ゲスト SSID 帯域幅(%)(Guest SSID<br>Bandwidth(%))]     | ゲスト WLAN に許可される最大帯域幅の割合を指定します。                                                              |  |

## 表 12: ワイヤレス モビリティのフィールドの説明

| フィールド名                                       | 説明                                                                                |
|----------------------------------------------|-----------------------------------------------------------------------------------|
| [役割(Role)]                                   | モビリティコントローラまたはモビリティエージェント。                                                        |
| [コントローラ IP (Controller IP)]                  | コントローラ デバイスのワイヤレス管理 IP。                                                           |
| [スイッチピアグループ名(Switch Peer Group<br>Name)]     | エージェントが追加されるピア グループ名。                                                             |
| [モビリティ エージェント IP (Mobility Agent<br>IP(s)) ] | モビリティ エージェントのデバイスのワイヤレス管理 IP。複数の IP<br>アドレスを入力する場合は、セミコロンを使用して IP アドレスを区<br>切ります。 |

I

| フィールド名                                | 説明                                                                              |
|---------------------------------------|---------------------------------------------------------------------------------|
| [ピアコントローラ IP (Peer Controller IP(s))] | ピア コントローラ デバイスのワイヤレス管理 IP。複数の IP アドレ<br>スを入力する場合は、セミコロンを使用して IP アドレスを区切りま<br>す。 |

関連トピック

統合アクセス導入の前提条件 (5ページ)

統合アクセス テンプレートを使用したデバイスの設定 (9 ページ) 例:コントローラなしの単一スイッチ ネットワーク (15 ページ) 例:コントローラなしの単一/マルチドメイン ワイヤレス ネットワーク (20 ページ) 例:コントローラベースの単一/マルチドメイン ワイヤレス ネットワーク (23 ページ) 例:集中型ワイヤレス キャンパス (24 ページ)

# 例:コントローラなしの単一スイッチ ネットワーク

小規模のリモート ブランチ オフィスまたは小売店は、有線および無線ユーザにネットワーク 接続を提供するために単一の統合アクセススイッチ(スタンドアロンまたはスタック)で構成 されている場合があります。

このようなネットワーク設計の場合、スイッチはMCおよびMA両方の機能を統合します。これらのネットワークでは、ゲストワイヤレスサービスと、展開されたすべてのサイトで共通のセキュリティおよびネットワークアクセスポリシーの適用が必要になる場合があります。

ネットワーク管理者は、Prime Infrastructure IOS-XE コントローラの小規模ネットワークテンプ レートを使用して、コンバージドアクセスを展開することができます。次の図 405448 に、3 つのブランチ オフィスを示す単一スイッチの小規模ネットワークのリファレンス ネットワー クを示します。各サイトは、ワークフローを使用して個別に展開できます。また、1 つの導入 ワークフローは複数のサイトを展開できます。Prime Infrastructure では、5 個の WLAN でデバ イスを設定できます。次の図に、単一スイッチの小規模ネットワーク トポロジでの WLAN 設 定シナリオを示します。

#### 図 2:コントローラのない単ースイッチの小規模ネットワーク モデル

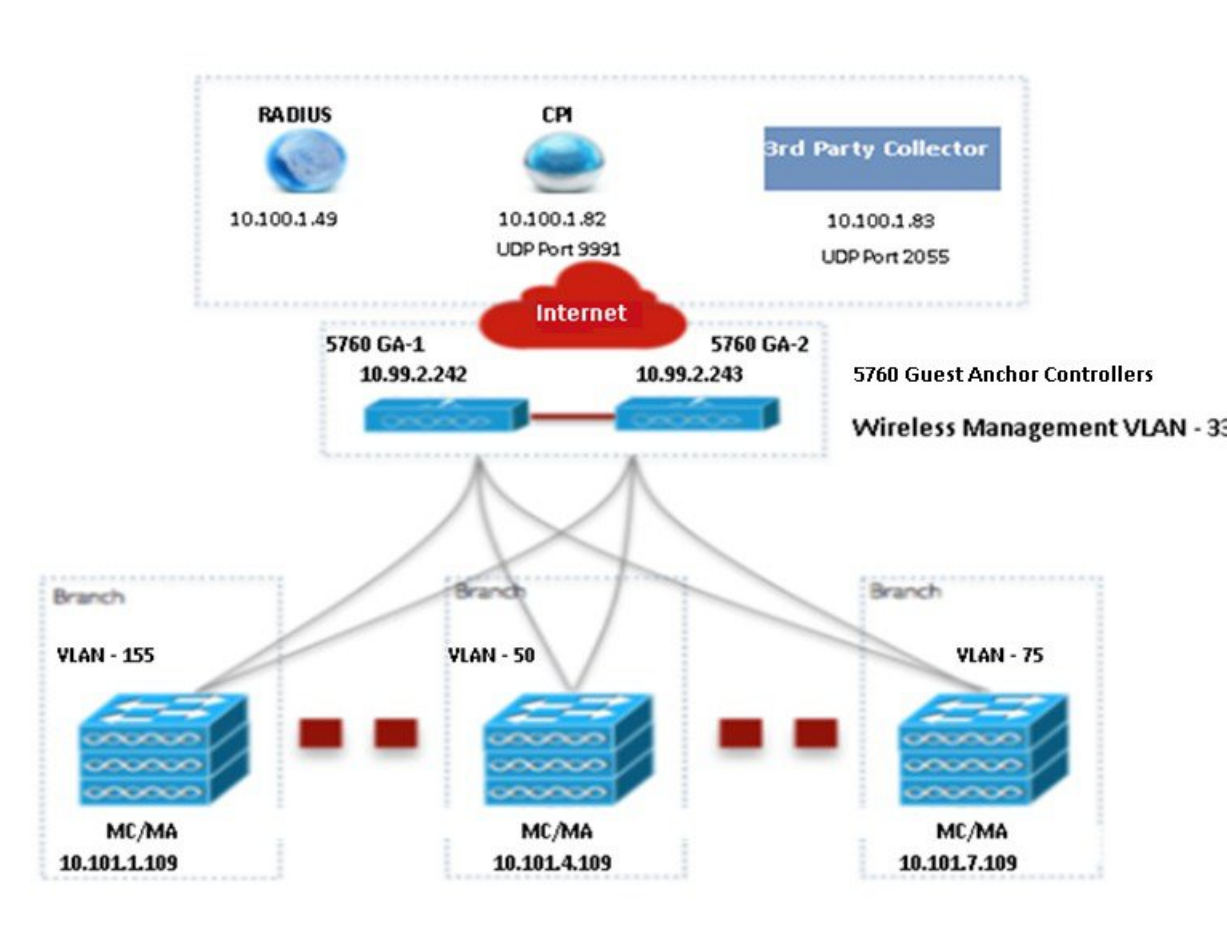

|            | SSID           | Security         | Client VLAN Name | Guest VLAN Na  |
|------------|----------------|------------------|------------------|----------------|
| WLAN 1     | ABCCorp_802.1X | WPA2-Enterprise  | 8021x-WiFi_VLAN  |                |
| WLAN 2     | ABCCorp_PSK    | WPA2-Personal    | PSK-WiFi_VLAN    |                |
| WLAN 3     | ABCCorp-OPEN   | OPEN             | OPEN_WIFI-VLAN   |                |
| Guest WLAN | ABCCorp_Guest  | WebAuth-External |                  | Guest_WiFi-VLA |

デバイスごとに別々にワイヤレス管理の設定値を入力する必要があります。次の表に、上の図 に示す単一スイッチの小規模ネットワークトポロジ内のMA/MC(10.100.1.109) およびゲスト アンカー(10.99.2.242) に対するワイヤレス管理の設定値を示します。

#### 表 13: MA/MC(10.100.1.109) および GA(10.99.2.242) に対するサンプルのワイヤレス管理の設定値

| データ フィールド                | MA/MC        | GA          |
|--------------------------|--------------|-------------|
| VLAN ID (Admin. VLAN ID) | 155          | 33          |
| [IP]                     | 10.101.1.109 | 10.99.2.242 |

| データ フィールド               | MA/MC           | GA              |
|-------------------------|-----------------|-----------------|
| [サブネットマスク(Subnet Mask)] | 255.255.255.240 | 255.255.255.240 |

ワイヤレス管理の設定値を適用した後、少なくとも1つのWLAN設定値を入力する必要があります。次の表に、上の図に示す単一スイッチ小規模ネットワークトポロジにおける3つのWLANの設定例を示します。

# 表 14: MC/MA、および GA に対するサンプルの WLAN 設定値

| データ フィールド                            | WLAN 1                                                       | WLAN 2                                                           | WLAN 3                                                       |
|--------------------------------------|--------------------------------------------------------------|------------------------------------------------------------------|--------------------------------------------------------------|
| SSID                                 | ABCCorp_802.1x                                               | ABCCorp_PSK                                                      | ABCCorp_OPEN                                                 |
| ID                                   | 1                                                            | 2                                                                | 3                                                            |
| セキュリティ                               | [WPA2エンタープライズ<br>(WPA2-Enterprise)]                          | [WPA2 パーソナル<br>(WPA2-Personal)]                                  | [オープン (OPEN) ]                                               |
| Pre-Shared Key; 事前共有キー               | —                                                            | CISCO123                                                         |                                                              |
| [クライアント VLAN 名(Client<br>VLAN Name)] | 8021X-WiFi_VLAN                                              | PSK-WiFi_VLAN                                                    | OPEN_WiFi_VLAN                                               |
| [AP グループ (AP Group)]                 | Ap-group-1                                                   |                                                                  | Ap-group-HR                                                  |
| DHCP                                 |                                                              |                                                                  | はい([DHCP] チェック<br>ボックスをオンにしま<br>す)。                          |
| [無線(Radio)]                          | すべて (All)                                                    | 802.11g                                                          | 802.11a/g                                                    |
| [デバイスの分類(Device<br>Classification)]  |                                                              | はい([デバイスの分類<br>(Device Classification)]<br>チェックボックスをオンにし<br>ます)。 |                                                              |
| [デバイスプロファイリング<br>(Device Profiling)] | [なし (None) ]                                                 | [ローカル (Local)]                                                   | 両方                                                           |
| [クライアント除外(Client<br>Exclusion)]      | はい([クライアント除外<br>(Client Exclusion)]<br>チェックボックスをオン<br>にします)。 | はい([クライアント除外<br>(Client Exclusion)]チェック<br>ボックスをオンにします)。         | はい([クライアント除外<br>(Client Exclusion)]<br>チェックボックスをオンに<br>します)。 |
| [タイムアウト(秒)(Timeout<br>(sec))]        | 60                                                           | 100                                                              | 100                                                          |

例:コントローラなしの単ースイッチ ネットワーク

| データ フィールド                                    | WLAN 1 | WLAN 2 | WLAN 3 |
|----------------------------------------------|--------|--------|--------|
| [セッションのタイムアウト(秒)<br>(Session Timeout (sec))] | 1800   | 2000   | 300    |

WLANの設定値を適用した後、すべてのデバイスのワイヤレス設定値を同時に入力します。次の表に、上の図に示す単一スイッチの小規模ネットワークトポロジ内の MC/MA、および GA に対するワイヤレス無線設定値を示します。

## 表 15: MC/MA、および GA に対するサンプルのワイヤレス無線設定値

| データ フィールド                      | サンプルの設定値                                                          |
|--------------------------------|-------------------------------------------------------------------|
| [RF グループ名(RF Group Name)]      | CA-RF                                                             |
| [無線 5 GHz(Radio 5 GHz)]        | はい(このチェックボックスは、デフォルトでオンになっており、必須<br>です。このチェックボックスをオフにすることはできません)。 |
| [レートの無効化(Disable Rates)]       | [RATE_6M], [RATE_18M], [RATE_54M]                                 |
| [必須レート (Mandatory Rates)]      | [RATE_6M], [RATE_18M], [RATE_54M]                                 |
| [サポートされるレート (Supported Rates)] | [RATE_6M]、[RATE_18M]、[RATE_54M]                                   |
| [無線 2 GHz(Radio 2 GHz)]        | いいえ(これはオプションのチェックボックスです)。                                         |
| [レートの無効化(Disable Rates)]       | —                                                                 |
| [必須レート (Mandatory Rates)]      | —                                                                 |
| [サポートされるレート(Supported Rates)]  | —                                                                 |
| 国コード (Country Code)            | [アメリカ合衆国 (UNITED STATES)]                                         |

ワイヤレス設定値を適用した後、すべてのデバイスのゲストサービスの設定値を同時に入力します。次の表に、上の図に示す単一スイッチの小規模ネットワークトポロジ内のすべてのデバイスに対するゲスト WLAN 設定値を示します。

## 表 16: MC/MA、および GA に対するサンプルのゲスト WLAN 設定値

| データ フィールド              | サンプルの設定値         |
|------------------------|------------------|
| SSID                   | ABCCorp_Guest    |
| ID                     | 15               |
| セキュリティ                 | WebAuth-External |
| Pre-Shared Key; 事前共有キー |                  |

| データ フィールド                                 | サンプルの設定値                                                           |
|-------------------------------------------|--------------------------------------------------------------------|
| [クライアント VLAN 名(Client VLAN Name)]         | Guest_WiFi_VLAN                                                    |
| [AP グループ (AP Group)]                      | AP-group-guest                                                     |
| DHCP                                      | はい([DHCP] チェックボックスをオンにします)。                                        |
| [無線(Radio)]                               | [802.11a] (もしくは[802.11a/g]、[802.11b/g]、[802.11g]、[す<br>べて (All) ]) |
| [デバイスの分類(Device Classification)]          | はい([デバイスの分類(Device Classification)] チェック<br>ボックスをオンにします)。          |
| [デバイスプロファイリング (Device Profiling)]         | 両方                                                                 |
| [クライアント除外 (Client Exclusion)]             | オン                                                                 |
| [タイムアウト(秒) (Timeout (sec)) ]              | 100                                                                |
| [セッションのタイムアウト(秒) (Session Timeout (sec))] | [5000]                                                             |

次の表に、上の図に示す単一スイッチの小規模ネットワークトポロジ内の MC/MA (10.100.1.109)、およびGAに対する、サンプルのゲストコントローラの設定値を示します。

表 17: MA/MC (10.100.1.109)、および GA に対するサンプルのゲスト コントローラの設定値

| データ フィールド                             | MC/MA                    | GA                                       |
|---------------------------------------|--------------------------|------------------------------------------|
| [アンカーコントローラ IP(Anchor Controller IP)] | 10.99.2.242; 10.99.2.243 | 10.99.2.242; 10.99.2.243                 |
| [アンカーグループ名(Anchor Group Name)]        | CA-Mobility-SubDomain-3  | CA-Mobility-SubDomain-3                  |
| [外部コントローラ (Foreign Controllers)]      | 10.101.4.109             | 10.101.1.109; 10.101.4.109; 10.101.7.109 |

ゲストサービスの設定値を適用した後、すべてのデバイスのセキュリティの設定値を同時に入 力します。次の表に、上の図に示す単一スイッチの小規模ネットワークトポロジ内のMC/MA、 および GA に対するサンプルのセキュリティ設定値を示します。

# 表 18: MC/MA、および GA に対するサンプルのセキュリティの設定値

| データ フィールド                                                   | サンプルの設定値                                                                      |
|-------------------------------------------------------------|-------------------------------------------------------------------------------|
| [Radius サーバ (IP) (Radius Server (IPs)) ]                    | 10.100.1.49                                                                   |
| キー (Key)                                                    | CISCO                                                                         |
| [デバイス HTTP TACACS 認証(Device HTTP TACACS<br>Authentication)] | はい([デバイス HTTP TACACS 認証(Device HTTP TACACS Authentication)] チェックボックスをオンにします)。 |

| データ フィールド                               | サンプルの設定値    |
|-----------------------------------------|-------------|
| [TACACS+サーバの IP (TACACS+ Server IP(s))] | 10.100.1.51 |
| キー (Key)                                | cisco       |

セキュリティの設定値を適用した後、すべてのデバイスの AVC および QoS の設定値を同時に 入力します。次の表に、上の図に示す単一スイッチの小規模ネットワーク トポロジ内の MC/MA、および GA に対するサンプルの設定値を示します。

#### 表 19: MC/MA、および GA に対するサンプルの AVC および QoS 設定値

| データ フィールド                                              | サンプルの設定値                           |
|--------------------------------------------------------|------------------------------------|
| [NetFlow コレクタ(IP: ポート) (Netflow Collectors (IP:Port))] | 10.100.1.02:9991; 10.100.1.03:2055 |
| [WLAN-1 SSID 带域幅(%) (WLAN-1 SSID Bandwidth(%))]        | 40                                 |
| [WLAN-2 SSID 带域幅(%) (WLAN-2 SSID Bandwidth(%))]        | 30                                 |
| [WLAN-3 SSID 带域幅(%) (WLAN-3 SSID Bandwidth(%))]        | 20                                 |
| [ゲスト SSID 帯域幅(%)(Guest SSID Bandwidth(%))]             | 10                                 |

### 関連トピック

統合アクセス導入の前提条件 (5 ページ) 統合アクセステンプレートを使用したデバイスの設定 (9 ページ) フィールド参照:統合アクセステンプレート (11 ページ) 例:コントローラなしの単一/マルチドメイン ワイヤレス ネットワーク (20 ページ) 例:コントローラベースの単一/マルチドメイン ワイヤレス ネットワーク (23 ページ)

# 例 : コントローラなしの単一/マルチドメイン ワイヤレス ネットワー ク

例:集中型ワイヤレスキャンパス (24ページ)

次の図に、外部 WLC に依存せず MA および MC ロールに Catalyst スイッチを活用するコント ローラのない導入モデルを示します。このコンバージドアクセス導入モデルは、大規模ブラン チやキャンパスに適しており、Prime Infrastructure IOS-XE コントローラの大規模ネットワーク テンプレートを使用して実装できます。 例:コントローラなしの単一/マルチドメイン ワイヤレス ネットワーク

DC Internet 10.99.2.242 CPI ISE GA XXX CA-Mobility-SubDomain-3 WAN Sub-Domain-2 Sub-Domain-I 10.101.1.109 10.101.4.109 10.101.3.109 10.101.6.109 SPG-1 SPG-2 000000 000000 000000 000000 000000 000000 000000 000000 000000 000000 000000 000000 MA MC/MA MA MC/MA 000000 000000 000000 000000

図 3: コントローラのない大規模ブランチ ネットワークのモデル

単一スイッチの小規模ネットワーク導入モデルで説明したように、すべてのデバイスに対する ワイヤレス管理、WLAN、ワイヤレス ラジオ、およびゲスト WLAN の設定値を入力します。 上の図に示すように、トポロジの MA、MC および GA に対する、ゲスト コントローラ設定値 およびモビリティ設定値を示します。

#### 表 20: MA、MC、および GA に対するゲスト コントローラ設定値の例

| データ フィールド                                | МА                      | МС                      | GA                      |
|------------------------------------------|-------------------------|-------------------------|-------------------------|
| [アンカーコントローラ IP(Anchor<br>Controller IP)] | 10.99.2.242             | 10.99.2.242             | 10.99.2.242             |
| [アンカーグループ名(Anchor Group<br>Name)]        | CA-Mobility-SubDomain-3 | CA-Mobility-SubDomain-3 | CA-Mobility-SubDomain-3 |
| [外部コントローラ (Foreign Controller)]          | 10.101.4.109            | 10.101.3.109            | 10.101.3.109            |

次の表に、上の図に示す SPG-1 での MA、MC、および GA のモビリティ設定値を示します。

#### 表 21: MA、MC、および GA に対するサンプルのモビリティ設定値

| データ フィールド                               | МА             | МС           | GA    |
|-----------------------------------------|----------------|--------------|-------|
| [役割(Role)]                              | Agent (エージェント) | コントロー        | コントロー |
|                                         |                | ラ            | ラ     |
| [コントローラ IP (Controller IP)]             | 10.101.3.109   | 10.101.3.109 | _     |
| [スイッチピアグループ名(Switch Peer Group Name)]   | SPG-1          | SPG-1        |       |
| [モビリティエージェント IP (Mobility Agent IP(s))] |                | 10.101.1.109 |       |
| [ピアコントローラ IP (Peer Controller IP(s))]   |                | 10.101.4.109 |       |

上の図に示すように、SPG-2のMAおよびMCに対し同じ手順を繰り返します。

モビリティ設定値を適用した後、単一スイッチの小規模ネットワーク導入モデルで説明したように、セキュリティ、AVC および QoS の設定値を入力します。

# 関連トピック

統合アクセス導入の前提条件 (5ページ) 統合アクセステンプレートを使用したデバイスの設定 (9ページ)

- フィールド参照:統合アクセステンプレート (11ページ)
- 例:コントローラなしの単一スイッチネットワーク (15ページ)
- 例:コントローラベースの単一/マルチドメイン ワイヤレス ネットワーク (23 ページ)
- 例:集中型ワイヤレスキャンパス (24ページ)

# 例:コントローラベースの単一/マルチドメインワイヤレスネットワー ク

次の図に、MCとして外部 5760 WLCを使用してコンバージドアクセスを展開するために同じ IOS-XE コントローラの大規模ネットワークテンプレートを活用するコントローラベースの単 ーもしくはマルチドメイン導入モデルを示します。

図 4: コントローラベースの大規模キャンパス モデル

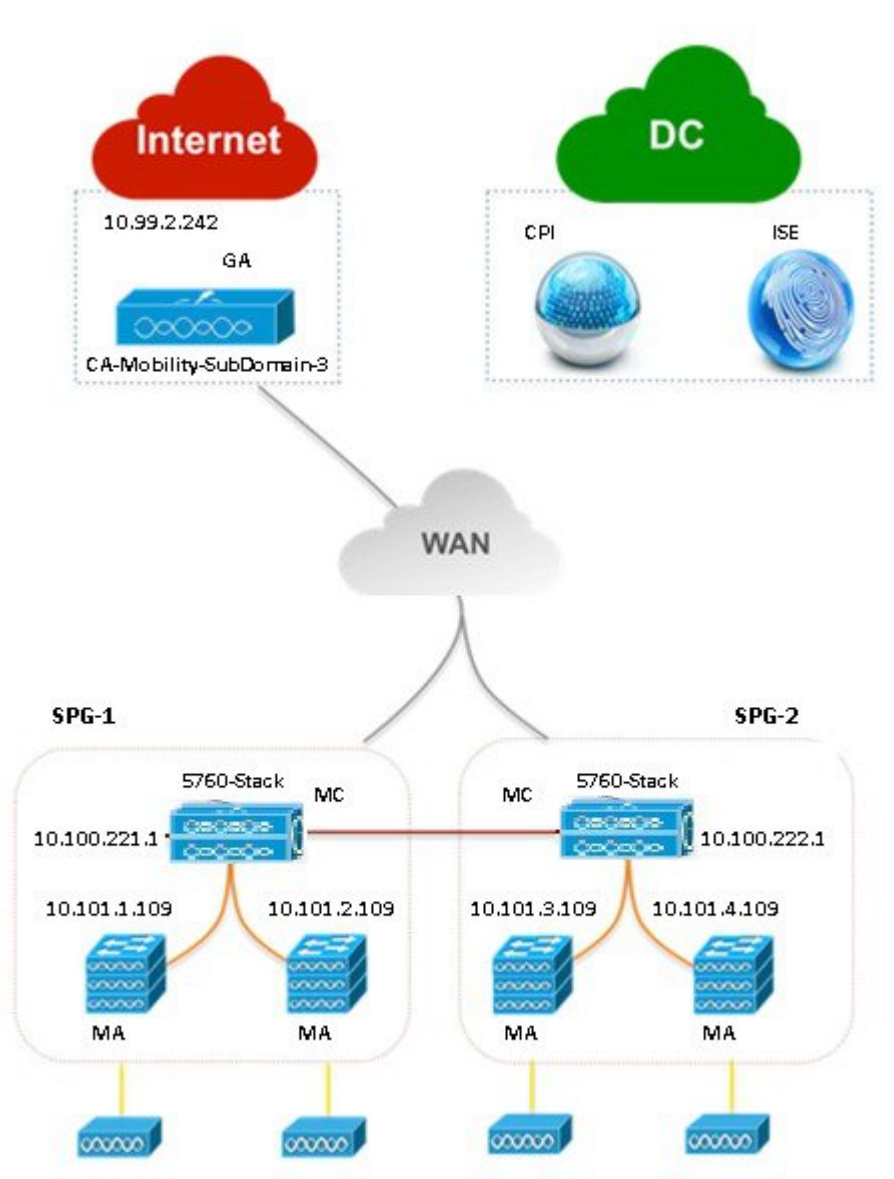

コントローラのない単一もしくはマルチドメインワイヤレス導入モデルで説明したように、設 定値を入力します。

### 関連トピック

統合アクセス導入の前提条件(5ページ) 統合アクセステンプレートを使用したデバイスの設定(9ページ) フィールド参照:統合アクセステンプレート(11ページ) 例:コントローラなしの単一スイッチネットワーク(15ページ) 例:コントローラなしの単一/マルチドメインワイヤレスネットワーク(20ページ) 例:集中型ワイヤレスキャンパス(24ページ)

# 例:集中型ワイヤレスキャンパス

Prime Infrastructure IOS-XE 中央集中型ワイヤレステンプレートは、次世代 5760-WLC を使用し て従来の無線導入モデルをサポートします。このモデルでは、ジェネレーション アクセス レ イヤ スイッチは従来のイーサネット スイッチ モードで展開され、WLC および AP はこのモー ドで CAPWAP トンネリング メカニズムを使用してオーバーレイ ネットワークを構築します。

次の図に、IOS-XE 中央集中型テンプレートを使用する 5760-WLC ベースの中央集中型ワイヤ レス展開を示します。

図 5: 中央集中型キャンパス ネットワーク モデル

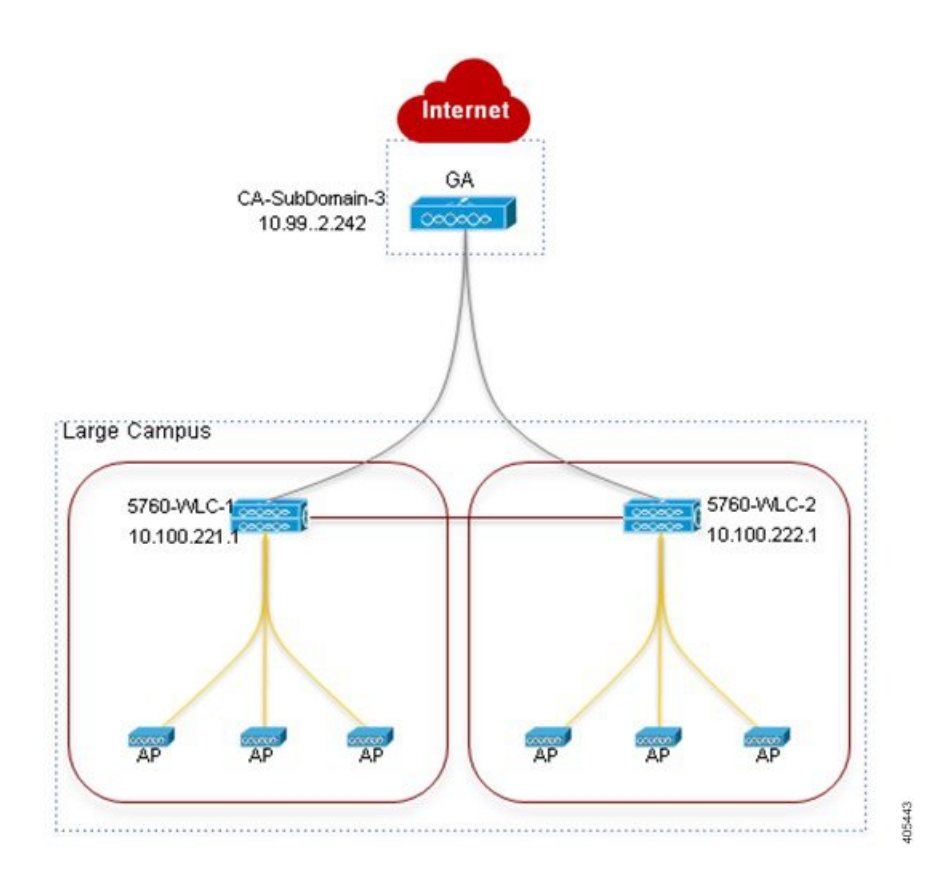

単一スイッチの小規模ネットワーク導入モデルで説明したように、すべてのデバイスに対する ワイヤレス管理、WLAN、ワイヤレスラジオ、およびゲスト WLANの設定値を入力します。 上の図に示すように、トポロジの SPG-1の 5760 WLC および GA に対する、ゲストコントロー ラ設定値およびモビリティ設定値を入力します。

#### 表 22:5760 WLC および GA に対するサンプルのゲスト コントローラ設定値

| データ フィールド                              | 5760 WLC                | GA                         |
|----------------------------------------|-------------------------|----------------------------|
| [アンカーコントローラ IP (Anchor Controller IP)] | 10.99.2.242             | 10.99.2.242                |
| [アンカーグループ名(Anchor Group Name)]         | CA-Mobility-SubDomain-3 | CA-Mobility-SubDomain-3    |
| [外部コントローラ (Foreign Controllers)]       | 10.100.222.1            | 10.100.221.1; 10.100.222.1 |

#### 表 23:5760 WLC および GA に対するサンプルのモビリティ設定値

| データ フィールド                             | 5760 WLC     | <b>A</b> |
|---------------------------------------|--------------|----------|
| [ピアコントローラ IP (Peer Controller IP(s))] | 10.100.222.1 |          |

上の図に示す、SPG-2の5760 WLCに対し同じ手順を繰り返します。モビリティ設定値を適用 した後、単一スイッチの小規模ネットワーク導入モデルで説明したように、セキュリティ、 AVC および QoS の設定値を入力します。

# 関連トピック

統合アクセス導入の前提条件 (5 ページ) 統合アクセステンプレートを使用したデバイスの設定 (9 ページ) フィールド参照:統合アクセステンプレート (11 ページ) 例:コントローラなしの単一スイッチネットワーク (15 ページ) 例:コントローラなしの単一/マルチドメイン ワイヤレス ネットワーク (20 ページ) 例:コントローラベースの単一/マルチドメイン ワイヤレス ネットワーク (23 ページ) 例:集中型ワイヤレス キャンパス

I